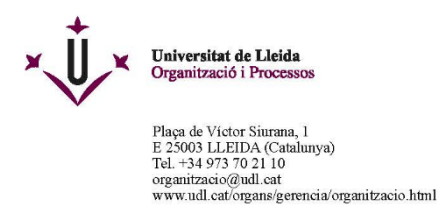

## Com signar amb Adobe pro

1. Anar a Herrramientas i clicar damunt de "Certificados"

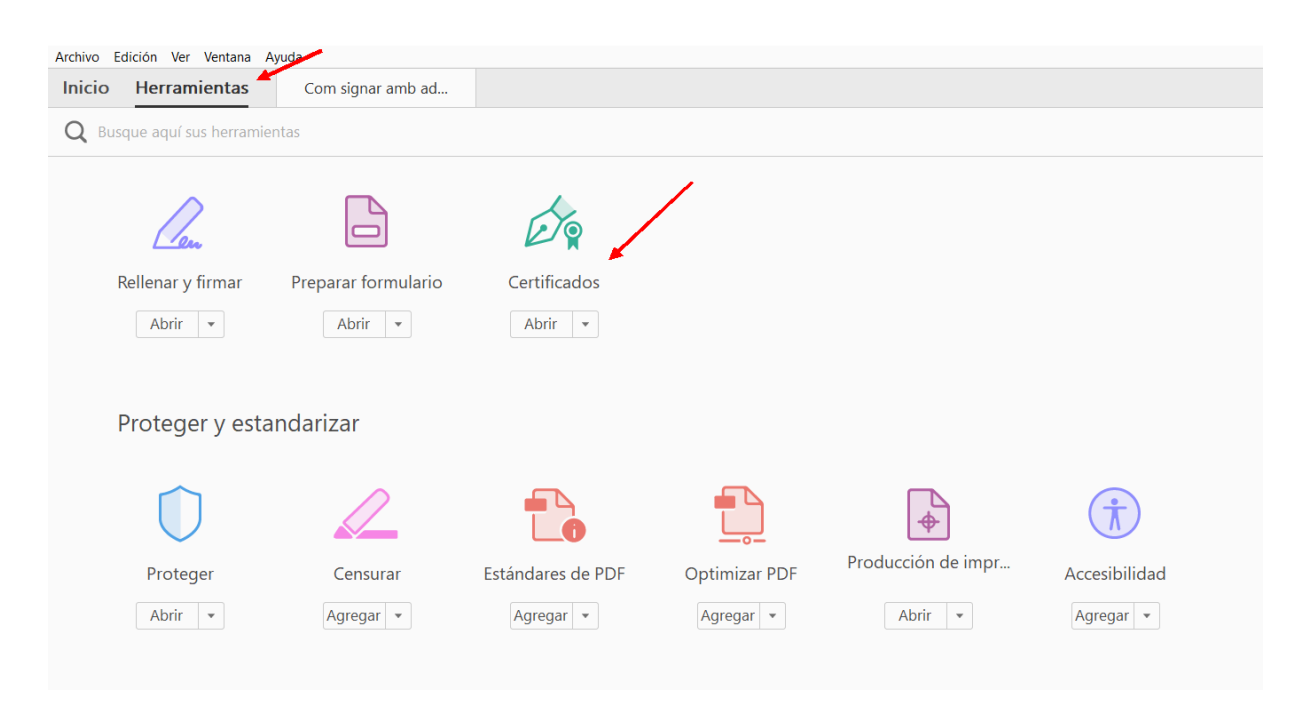

2. Clicar a "Firmar digitalmente" :

| Com signar amb adobe pro.pdf - | - Adobe Acrobat Pro 2017 |               |                          |                  |                    | N0000 !!!!                   | $\mathbf{i}$  |
|--------------------------------|--------------------------|---------------|--------------------------|------------------|--------------------|------------------------------|---------------|
| Inicio Herramientas            | Com signar amb ad ×      |               |                          |                  |                    |                              | $\mathcal{I}$ |
| 🖹 命 🖶 🖂 🔾                      | 1 / 1                    | • 🖑 🖯 🤄       | ) 138% - 📙 🗗             |                  | 91                 |                              |               |
| Certificados •                 | 🏠 Firmar digitalmente [  | Marca de hora | 🗞 Validar todas las firm | as 🏾 👷 Certifica | ar (firma visible) | Certificar (firma invisible) |               |
|                                |                          |               |                          |                  |                    |                              |               |
|                                |                          |               |                          |                  |                    |                              |               |
|                                |                          |               |                          |                  |                    |                              |               |
|                                |                          |               |                          |                  |                    |                              |               |
|                                |                          |               |                          |                  |                    |                              |               |
| ► (                            | Com signar amb ado       | be pro        |                          |                  |                    |                              |               |
|                                | Hola què tal?            |               |                          |                  |                    |                              |               |
|                                | -                        |               |                          |                  |                    |                              |               |

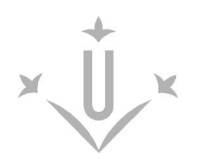

3. Apareixerà la següent pantalla; acceptar i arrossegueu amb el ratolí on voleu que

aparegui la signatura:

| 🔀 Com signar amb adobe pro.pdf - Adobe Acrobat Pro 2017                                                                           |                                                                                                    |
|----------------------------------------------------------------------------------------------------|----------------------------------------------------------------------------------------------------|
| Archivo         Edición         Ver         Ventana         Ayuda           Inicio         Herramientas         Com signar amb ad | ×                                                                                                    |
| 🗎 🏟 🖶 🖾 Q 🗇 🕔 1 / 1                                                                                                    | 138% - H                                                                                                    |
| Certificados • 🧑 Firmar digitalmente                                                                                              | 🖹 Marca de hora 🔗 Validar todas las firmas 🛞 Certificar (firma visible) 🔮 Certificar (firma invisible)                                                                                                    |
|                                                                                                    | Adobe Acrobat  Adobe Acrobat  Aga clic y arrastre con el ratón para dibujar el área en la que desea que aparezca la firma. Una vez que haya terminado de arrastrar el área deseada, accederá al siguiente paso del proceso de firma. No volver a mostrar este mensaje  Aceptar |
| Com signar amb ad                                                                                                    | lobe pro                                                                                                    |
| Hola què tal?                                                                                                    |                                                                                                    |

4. Escolliu el vostre certificat digital clicant damunt del nom i "continuar"

| Firmar cor   | n un ID digital                                                                                             | ×  |
|--------------|----------------------------------------------------------------------------------------------------|----|
| Seleccione e | I ID digital que desee utilizar para la firma:                                                              | )  |
|              | Ma - DNI 4 (ID digitales de Windows) Ver detalle<br>Emitido por: EC-SectorPublic, Caduca: 2023.11.22        | S  |
|              | <b>CIPISR-1</b> (ID digitales de Windows) Ver detalle<br>Emitido por: EC-SectorPublic, Caduca: 2021.10.19   | S  |
|              | <b>CIPISR-1 M</b> (ID digitales de Windows) Ver detalle<br>Emitido por: EC-SectorPublic, Caduca: 2021.10.19 | S  |
|              |                                                                                                    |    |
| ?            | Configurar ID digital nuevo Cancelar Continu                                                                | ar |

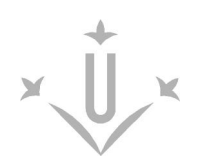

5. El següent pas ja és "Firmar". No bloquejar el document:

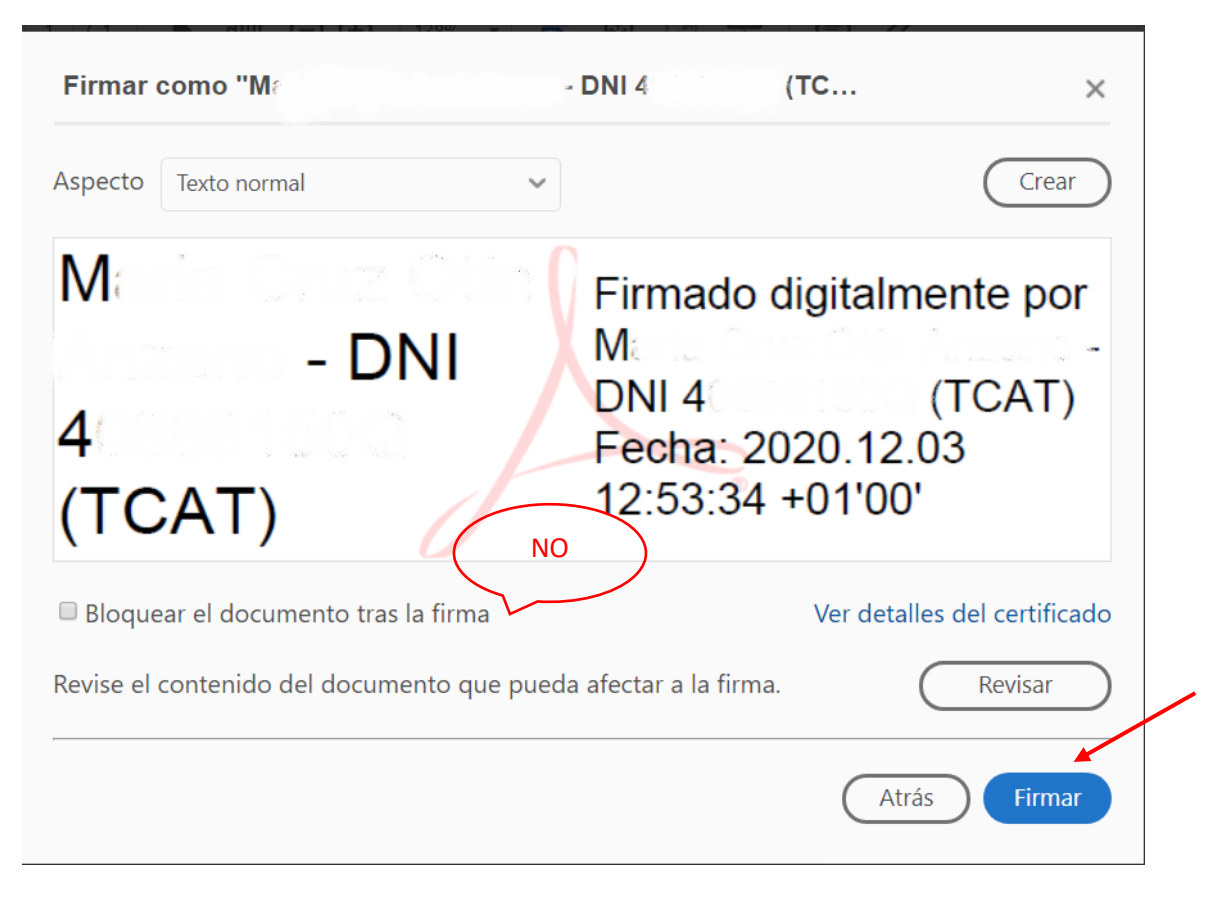

## 6. Ara cal guardar el document:

| m signar amb adobe pro.pdf - Adobe Acrobat Pro 2017<br>vo Edición Ver Ventana Ayuda |                                      |                                            |                           | -         |  |
|-------------------------------------------------------------------------------------|--------------------------------------|--------------------------------------------|---------------------------|-----------|--|
| cio Herramientas Com signar amb ad ×                                                | Guardar como PDF X                   |                                            |                           |           |  |
|                                                                                     | · ← → · ↑ 🕨 « ·                      | TELE > Teletreball dese ~ Ū                | P Buscar en Teletreball o | iesem     |  |
| Certificados • 🔗 Firmar digitalmente 🗋 Marca de hora 🔗                              | Organizar 👻 Nueva                    | !≡ ▾ (?)                                   |                           |           |  |
|                                                                                     |                                      | Nombre                                     | Fecha de modificación     | Tipo      |  |
|                                                                                     | Descargas                            | 📜 1171_Imosferencia (7)                    | 02/12/2020 15:20          | Docume    |  |
|                                                                                     | Documentos                           | 🛃 1171, Fransferencia2(1) nmb TCA19        | 02/12/2020 15:46          | Docume    |  |
|                                                                                     | Escritorio                           | 🛃 Com signer omh adoba pro                 | 03/12/2020 12:31          | Docume    |  |
|                                                                                     | 🔚 Imágenes                           | 📜 solidh (14606391925-624) declaracio Jura | 03/12/2020 11:46          | Docume    |  |
|                                                                                     | Música                               |                                            |                           |           |  |
|                                                                                     | Objetos 3D                           |                                            |                           |           |  |
|                                                                                     | Vídeos                               |                                            |                           |           |  |
|                                                                                     | 💺 Disco local (C:)                   |                                            |                           |           |  |
|                                                                                     | 🗙 uop (\\storegrup 🗸                 | <                                          |                           | >         |  |
| Com signar amb adobe pro                                                            | Nombre: Com signar amb adobe pro     |                                            |                           |           |  |
|                                                                                     | Tipo: Arc                            | ~                                          |                           |           |  |
| Hola què tal?                                                                       |                                      |                                            |                           |           |  |
|                                                                                     | <ul> <li>Ocultar carpetas</li> </ul> | [                                          | Guardar Cance             | elar<br>: |  |
| -                                                                                   |                                      |                                            |                           |           |  |
|                                                                                     |                                      |                                            |                           |           |  |

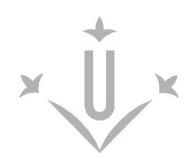

7. Us demanarà el PIN del certificat ( si el vau indicar en el moment de la

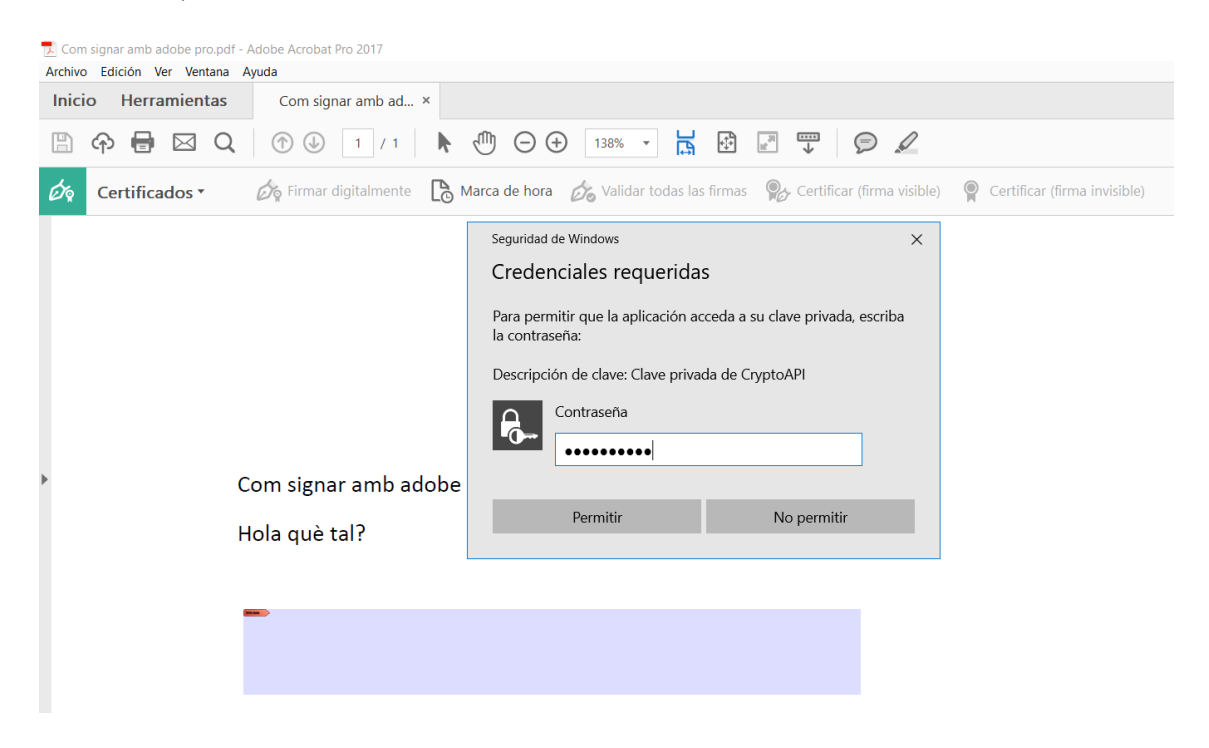

instal·lació) i "Permitir":

## 8. El document quedarà signat digitalment:

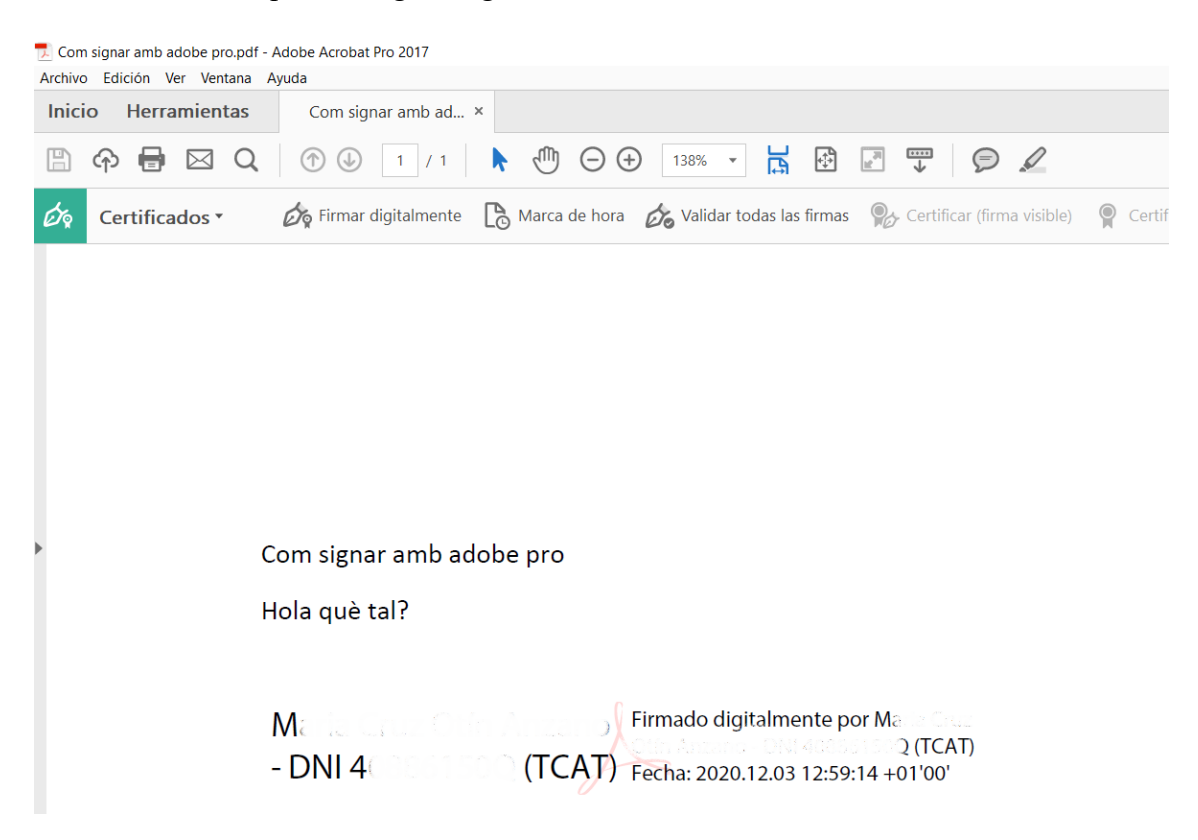